## Access Aristotle k12 Borderless Classroom

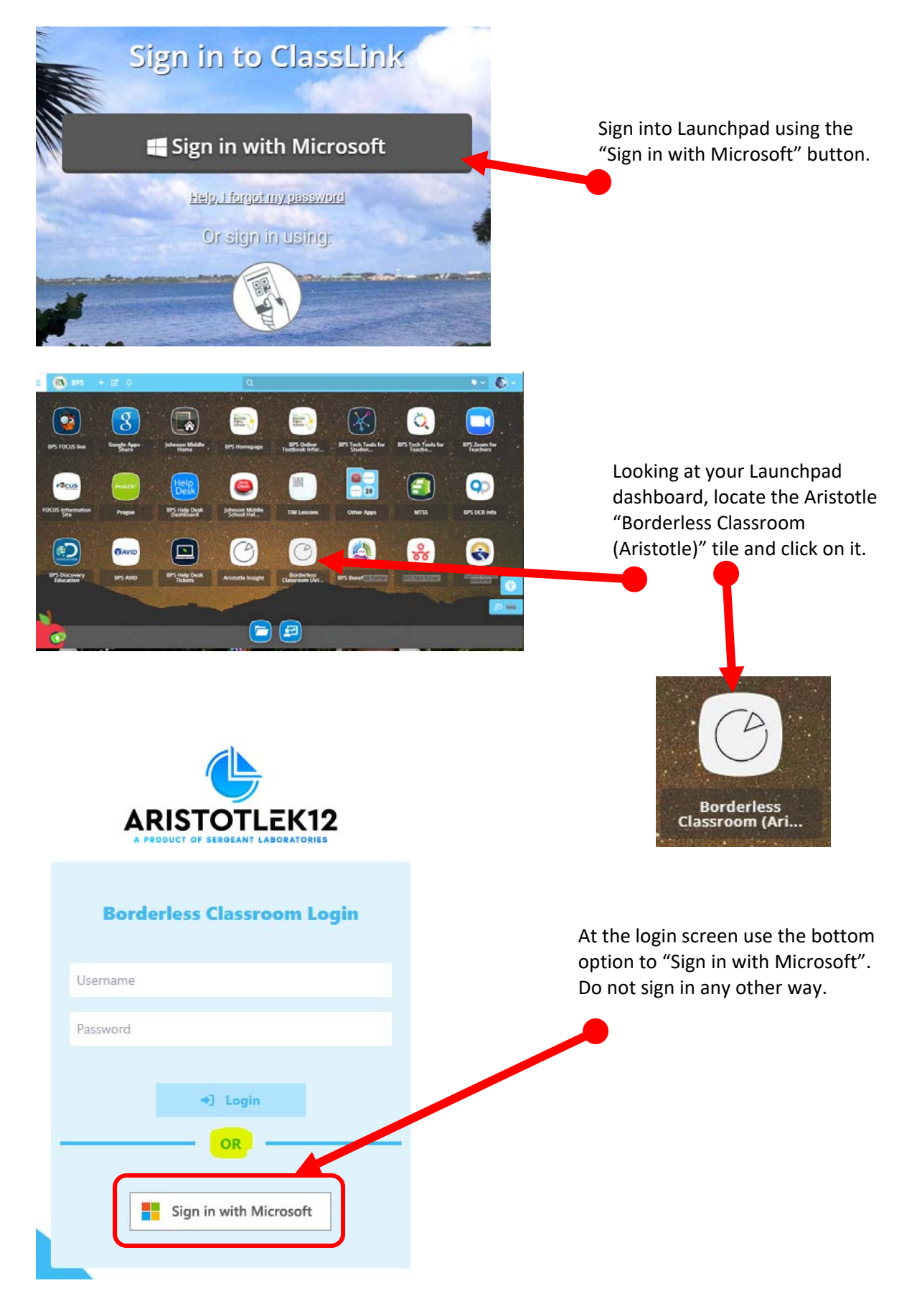